# **Microsoft 365 Apps**

# インストールガイド

# [Windows 版]

作成:2016年 3月 改訂:2021年12月

情報化推進機構

Ver.4.0

## 内容

| 1. ( | まじめに                              | 1 |
|------|-----------------------------------|---|
| 1.1. | Microsoft 365 Apps で利用できるアプリケーション | 1 |
| 1.2. | Microsoft 365 Apps を利用できる人        | 1 |
| 1.3. | Microsoft 365 Apps をインストールできる端末   | 1 |
| 2. 🤅 | 主意事項                              | 2 |
| 2.1. | Office のバージョンについて                 | 2 |
| 2.2. | ネットワーク環境について                      | 2 |
| 2.3. | ライセンスの認証について                      | 2 |
| 2.4. | ソフトウェアの削除義務について                   | 2 |
| 3. I | Microsoft 365 Apps のインストール方法      | 3 |
| 3.1. | インストール                            | 3 |
| 3.2. | ライセンスの認証(サインイン)1                  | 0 |
| 4. ‡ | <b>埠アクティブ化及びアンインストール方法1</b>       | 2 |
| 4.1. | 非アクティブ化(サインアウト)1                  | 2 |
| 4.2. | アンインストール1                         | 6 |
|      |                                   |   |
| お問   | い合わせ先1                            | 9 |

#### 1. はじめに

本学院の学生及び教職員は、

在籍期間中に限り Microsoft 365 Apps を無償でインストールして利用することが可能です。

1.1. Microsoft 365 Apps で利用できるアプリケーション

Outlook・Word・Excel・PowerPoint・Publisher・Access等の最新バージョンが利用可能です。

(アプリケーションを選択してのインストールはできません。すべてセットでインストールされます。 機器によって一部対応していないアプリケーションがあります。)

1.2. Microsoft 365 Apps を利用できる人

関西学院大学、聖和短期大学に在籍する

学生(正規学生)、教員(客員・交換・交流教員を除く)、職員(派遣職員を除く)

関西学院高等部、中学部に在籍する

教員(客員・交換・交流教員を除く)、職員(派遣職員を除く)

- 1.3. Microsoft 365 Apps をインストールできる端末
  - PC / Mac・タブレット・スマートフォンそれぞれ 5 台ずつ、
  - 計 15 台までインストールすることが可能です。

PC / Mac の OS については、Windows 8.1 以降 / macOS 10.13 以降が対象となります。

#### 2. 注意事項

2.1. Office のバージョンについて

同じバージョンの Office を 1 台の端末に 2 つインストールすることはできません。 既にインストールされている Office とダウンロードする Office のバージョンが同じ場合、 既にインストールされている Office をアンインストールの上、次ページ以降の手順を実施してください。 また既にインストールされている Office をアンインストールする際は、必ず復元方法を確認してから 行うようにしてください。

2.2. ネットワーク環境について

Microsoft 365 Apps のインストールには数 GB の通信が発生します。 スマートフォンのテザリングやモバイル wi-fi 環境でお使いの場合は、データ通信量にもご注意ください。

2.3. ライセンスの認証について

インストール完了後、最低でも 30 日に 1 回インターネット通信を行い、

バックグラウンドでライセンスの認証を行います。

ライセンスを失っている場合やオフライン状況が 30 日を超えると警告が出され、さらに 30 日を超えた 場合は閲覧のみ可能な制限モードとなります。オフラインでの運用にはご注意ください。

2.4. ソフトウェアの削除義務について

卒業・修了および離職後(アカウント停止後)は、Microsoft 365 Apps を 利用することができなくなります。本マニュアルを参考に、アンインストールを行ってください。

## 3. Microsoft 365 Apps のインストール方法

### 3.1. インストール

※以降の画面はWindows 10の画面となります。

※聖和短期大学生は、p.5よりご覧ください。

| <image/> | ブラウザー(Microsoft Edge、Google Chromeな<br>ど)を開き、アドレスバーに<br>「 <u>https://kwic.kwansei.ac.jp/</u> 」を<br>入力して[ <b>Enter]キー</b> を押下し、<br>「kwic」にアクセスします。<br>PWAで「kwic」をインストールしている<br>場合は、インストールした「kwic」を<br>起動します。 |
|----------|----------------------------------------------------------------------------------------------------|
| English  | kwicのログイン画面が表示された場合は、<br>[ログイン]をクリックします。<br>※ログイン画面が表示されずにkwicの<br>トップページが表示される場合が<br>あります。                                                                                                    |

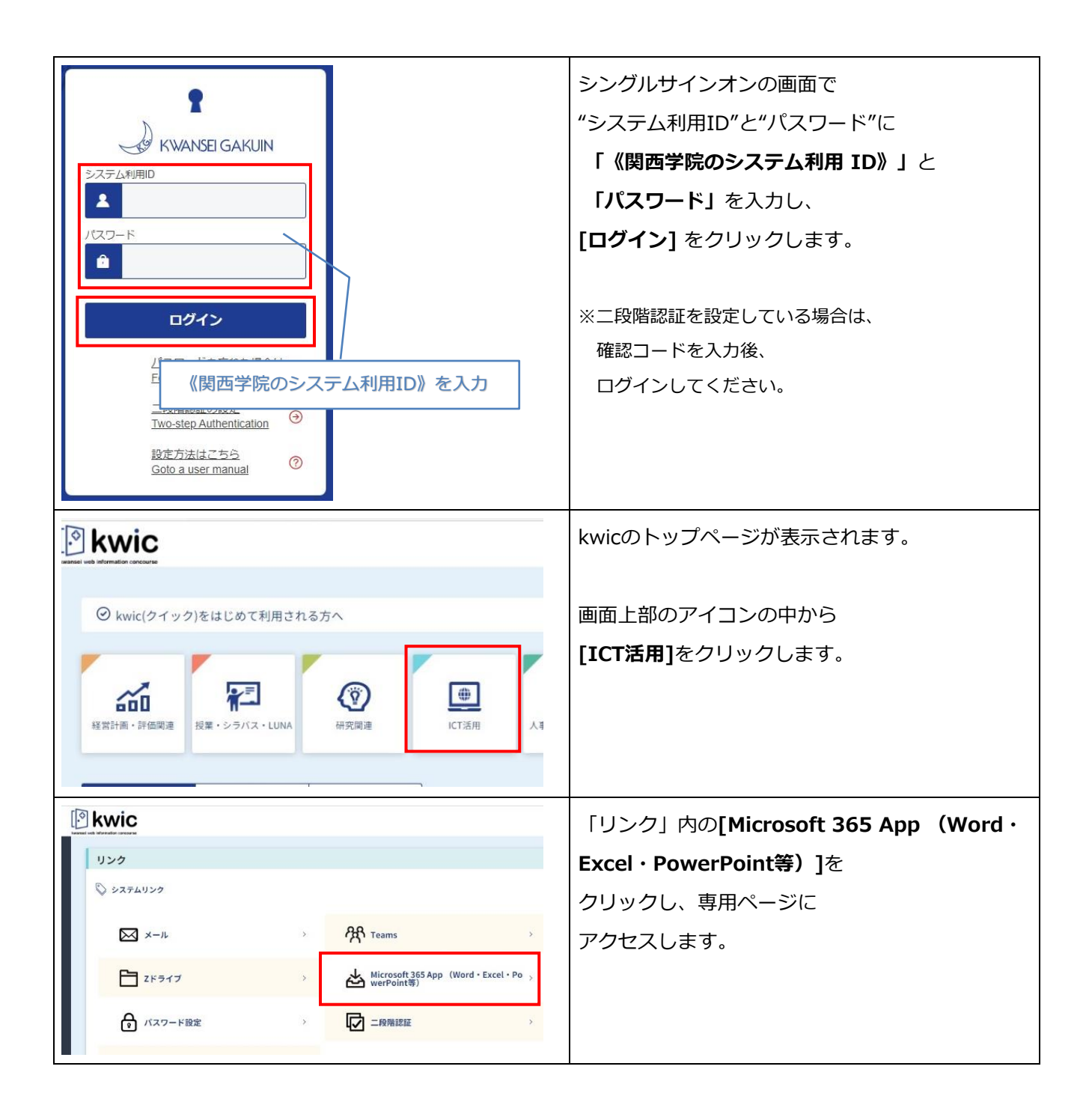

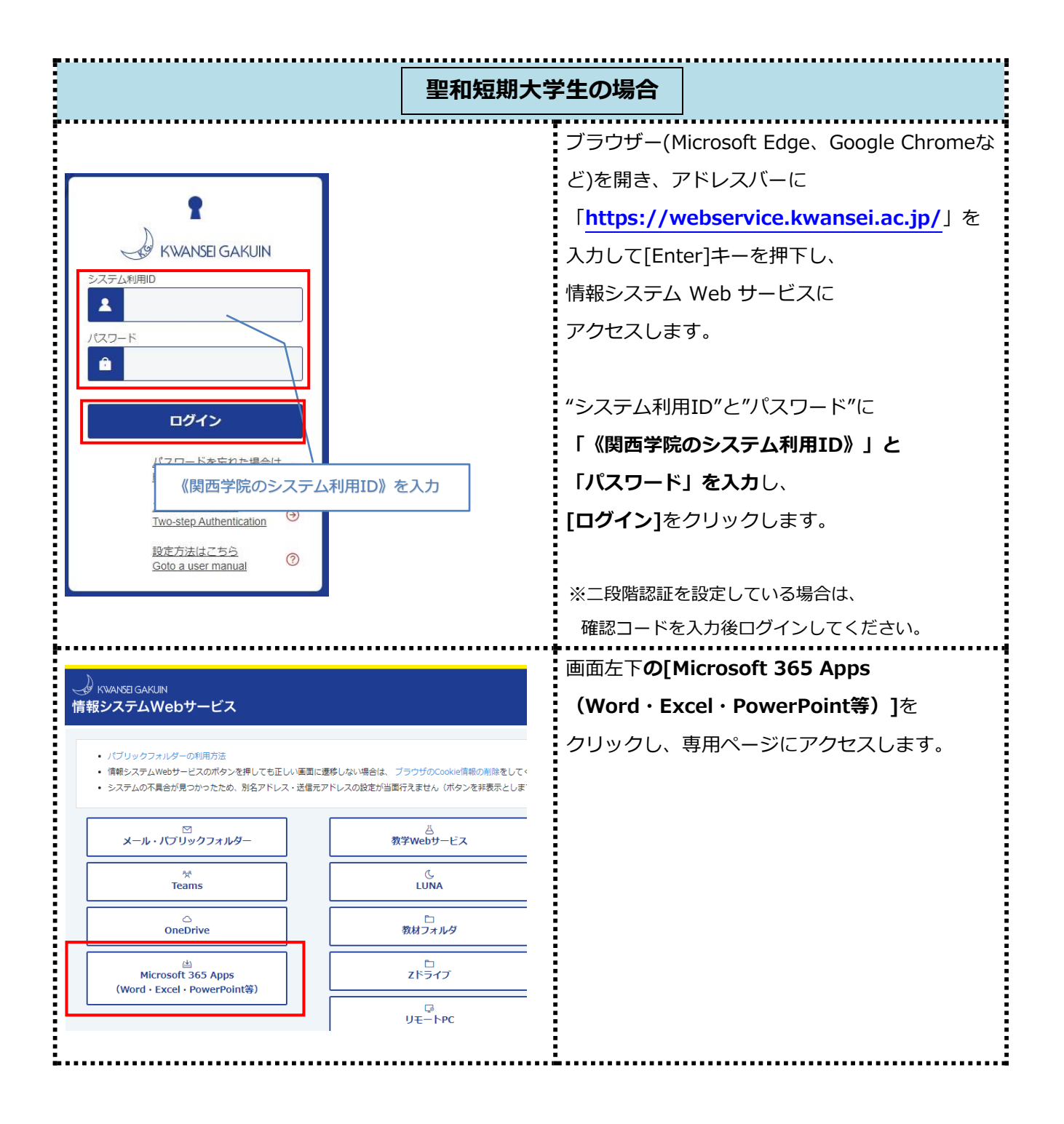

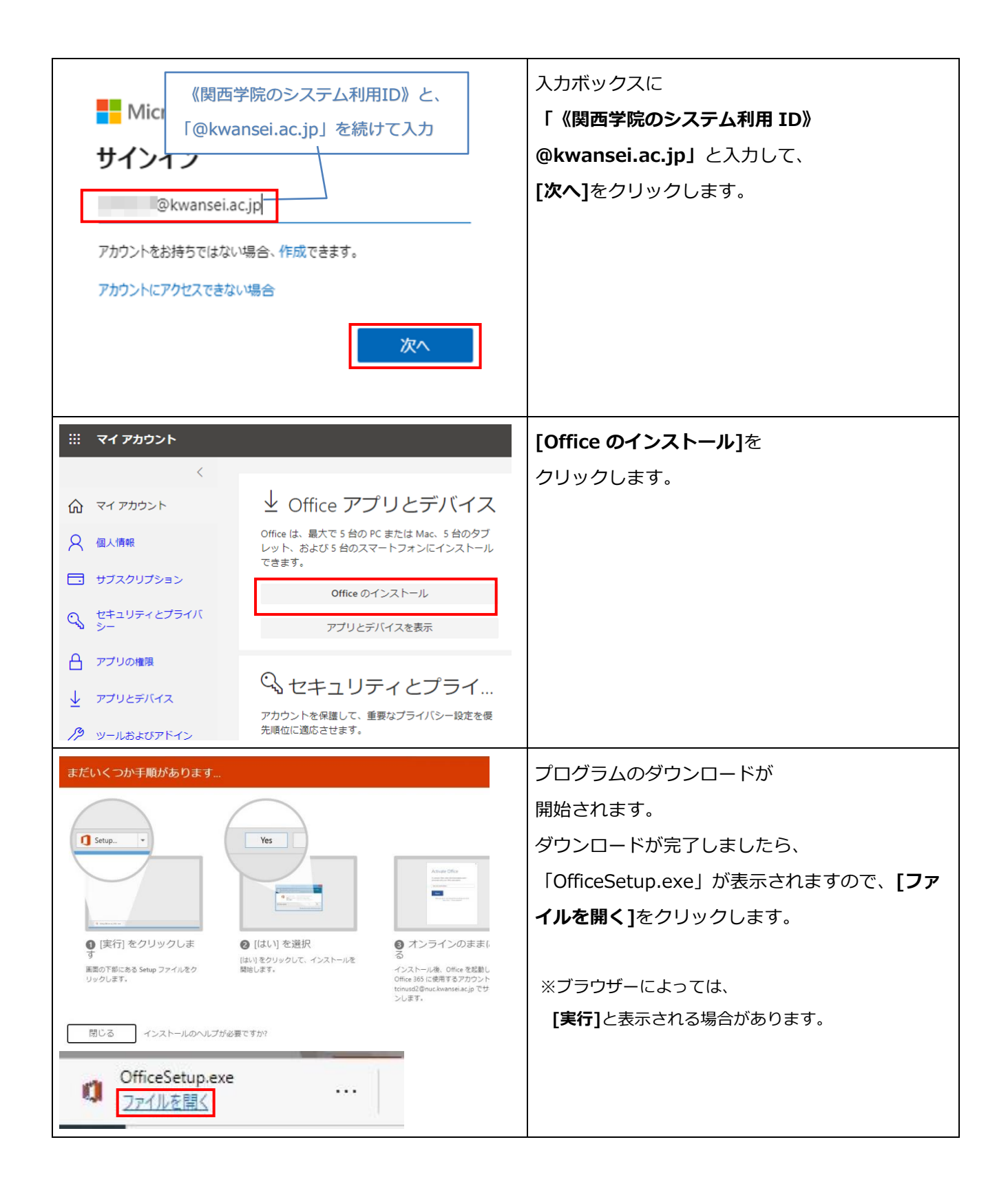

|                                                                                                    | 「このアプリがデバイスに変更を加えることを許<br>可しますか?」と表示された場合は[はい]をクリ<br>ックします。                                              |
|----------------------------------------------------------------------------------------------------|----------------------------------------------------------------------------------------------------|
| Microsoft       ×            ・          ・            ・          ・            ・          ・            ・          ・            ・          ・            ・          ・            ・          ・            ・          ・            ・          ・            ・          ・            ・          ・            ・          ・            ・          ・            ・          ・            ・          ・            ・          ・            ・          ・            ・          ・            ・          ・            ・          ・            ・          ・            ・          ・            ・          ・            ・          ・            ・          ・            ・          ・            ・          ・            ・ | お使いの環境によって数分~数十分程度でOffice<br>のインストールが完了します。                                                              |
| <b>インストールが完了しました。</b><br>Office 製品のインストールが完了しました。<br>以降は、オフラインにしたり、シャットダウン<br>することができます。<br>Microsoft.Explorer.Notification.(D1F6275C-<br>B9A0-A25E-7F73-51854487BE4C)                                                                                                    | 画面右下にインストール完了の<br>メッセージが表示されましたら完了です。                                                                    |
| Microsoft  I I I I I I I I I I I I I I I I I I                                                                                                    | 「Officeはインストールされました。」と<br>いう画面が表示されましたら、<br>[ <b>閉じる</b> ]をクリックします。                                      |
| Microsoft<br>このアカウントでサインインすると Office へようこそ<br>このアカウントでサインインすると Office のライセンス認証が行われます<br>@kwansei.ac.jp<br>アカウントの変更<br>属行                                                                                                    | しばらく待つと「ようこそ」の<br>メッセージが表示されますので、<br><b>[続行]</b> をクリックします。<br>※表示されない場合は、Wordなど<br>Officeアプリケーションを起動します。 |

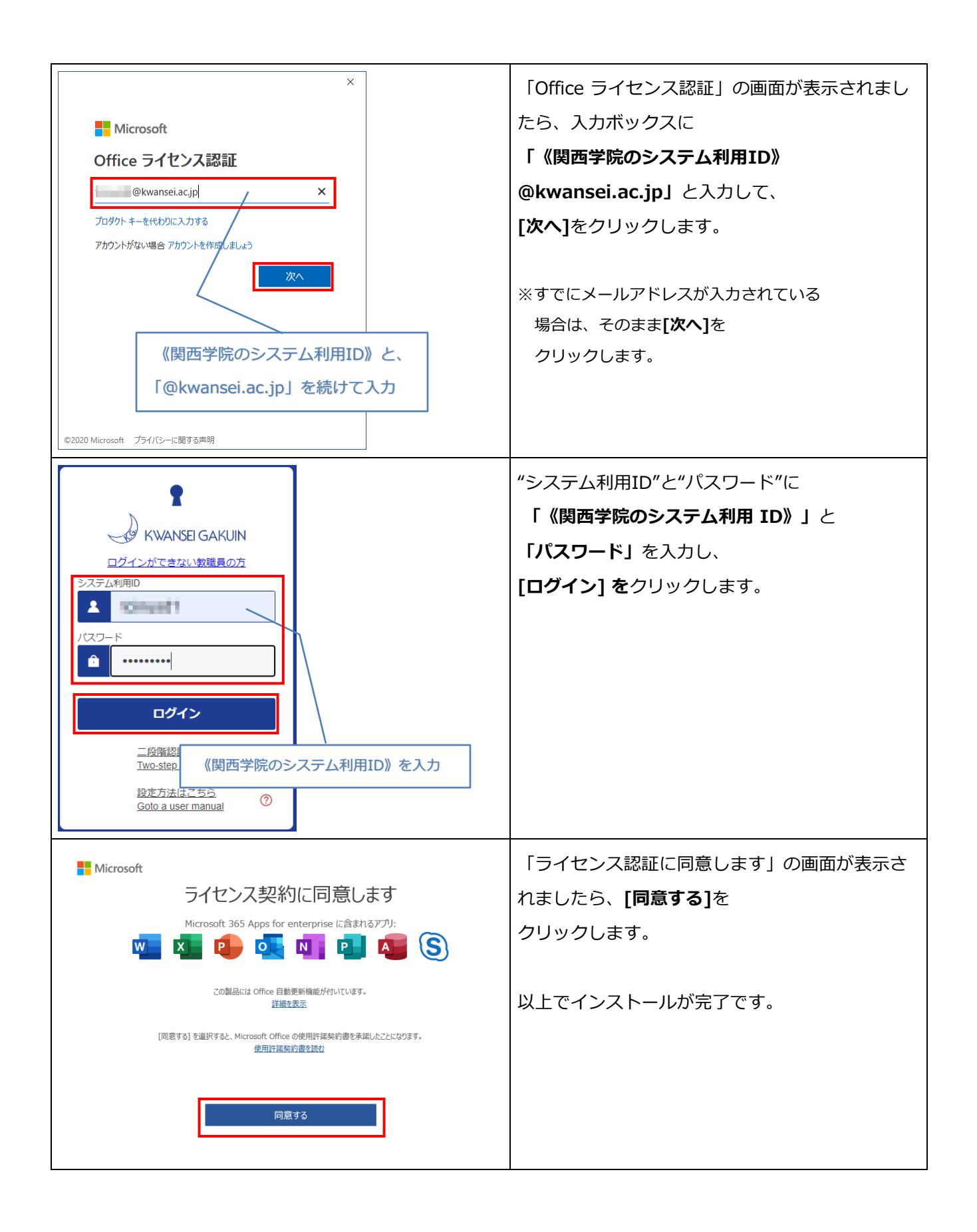

### 《インストール後の確認》

|                                                                                                    | スタートボタン(Windows マーク) を  |
|----------------------------------------------------------------------------------------------------|-------------------------|
|                                                                                                    | クリックして、スタートメニューを        |
|                                                                                                    | 表示します。                  |
|                                                                                                    | 左画面にすべてのアプリの一覧が         |
|                                                                                                    | 表示されますので、               |
|                                                                                                    | Office アプリケーションが        |
| <sup>その5</sup>                                                                                                    | インストールされていることを          |
| (b) Word                                                                                                    | 確認してください。               |
|                                                                                                    |                         |
| ←      ク ここに入力して検索                                                                                                    | その後、いずれかのOffice         |
|                                                                                                    | アプリケーションを起動します。         |
|                                                                                                    |                         |
|                                                                                                    | ※ここでは例としてWordを          |
|                                                                                                    | 示しています。                 |
|                                                                                                    | 以降の画面では Word を起動した      |
|                                                                                                    | 場合の画面となります。<br>         |
| Word アカウント                                                                                                    | Wordが起動しましたら、           |
| ☆ ホーム<br>○ fullet fitter fitter fitt | [ <b>アカウント</b> ]をクリックし、 |
| ○ INC ガンビル・<br>サインアント<br>ガンント・クリント・<br>ガンント・クリント・コンジント<br>オインアント・<br>オインアント・<br>オインアント                                                                                                    | 「製品情報」に                 |
| アカウントのプライバシー Microsoft 365 Apps for enterprise<br>酸症の管理 所有者: 日田vickwarset.ac.jp                                                                                                    | 「 <b>サブスクリプション製品」</b> と |
| Office の背景:         3         3         3         3           アカウントの管理         ライヤンスの使用                                                                                                    | 記載されていれば、認証完了です。        |
| Office テーマ         0/// 000000000000000000000000000000000                                                                                                    |                         |
|                                                                                                    |                         |
|                                                                                                    |                         |

| 製品情報                                                                                                    | 「ライセンス認証が必要です」と                                                                                                    |
|----------------------------------------------------------------------------------------------------|----------------------------------------------------------------------------------------------------|
| Microsoft                                                                                                    | 表示されている場合や、アプリを                                                                                                    |
| うイセンス認証が必要です<br>Microsoft 365 Apps for enterprise<br>の製品には以下が含まれます。<br>● ● ● ● ● ● ● ● ● ● ● ● ● ● ● ● ● ● ● | 起動した際に、タイトルバーに<br>ライセンス認証を促すメッセージが<br>表示された場合は、ライセンス認証が<br>完了していません。<br>[ <b>ライセンス認証]</b> をクリックし、<br>次項の「 <u>3.2. ライセンス認証</u><br>( <u>サインイン</u> )」の手順で<br>ライセンス認証を行ってください。 |

## 3.2. ライセンスの認証(サインイン)

| Microsoft<br>サインインして Office を設定する<br>選帯のメール アドレスを使用<br>単和のケンド・プトレージを取<br>単和のケンド・プトレージを取<br>単和のケンド・プトレージを取<br>日ののアカウントでサインイン                                                                                                    | [ライセンス認証]をクリックすると、「サインイ<br>ンして Ofifce 設定する」の<br>画面が表示されますので、<br>[サインイン]をクリックします。                |
|----------------------------------------------------------------------------------------------------|-------------------------------------------------------------------------------------------------|
| Microsoft<br>サインイン<br>が<br>の<br>が<br>の<br>な<br>が<br>か<br>か<br>か<br>か<br>し<br>か<br>か<br>の<br>し<br>な<br>か<br>か<br>の<br>し<br>の<br>と<br>、<br>か<br>か<br>の<br>し<br>、<br>し<br>し<br>し<br>し<br>し<br>し<br>し<br>し<br>し<br>し<br>し<br>し<br>し | 入力ボックスに<br>「 <b>《関西学院のシステム利用ID》</b><br>@ <b>kwansei.ac.jp」</b> と入力して、<br>[ <b>次へ</b> ]をクリックします。 |

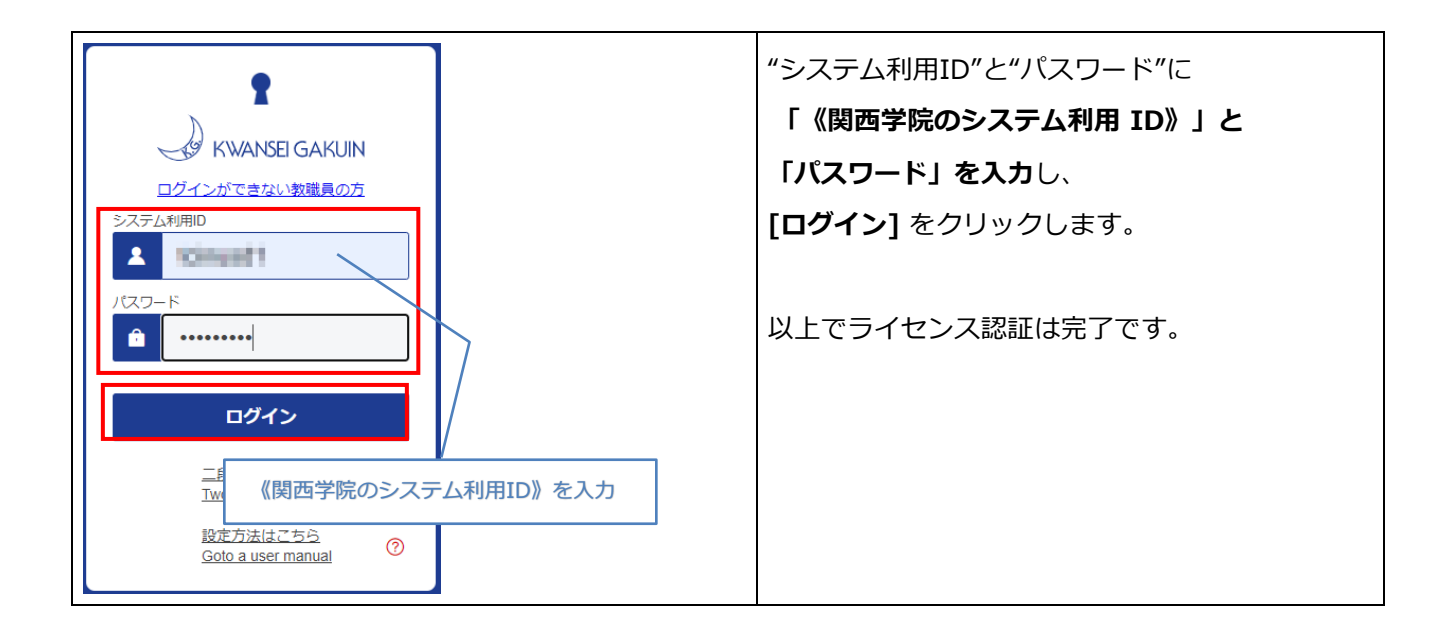

## 4. 非アクティブ化及びアンインストール方法

#### 4.1. 非アクティブ化(サインアウト)

インストール済みの PCは Microsoft 365 Apps の専用ページから確認できます。使用台数が5台に 達している場合、いずれかのPCに対して非アクティブ化を行なうことで、そのPCのライセンス認証が 解除され、新たなPCでライセンス認証を行うことができます。

※台数制限はPC / Macで5台、タブレットで5台、スマートフォンで5台の計15台です。

#### ※聖和短期大学生は、p.14よりご覧ください。

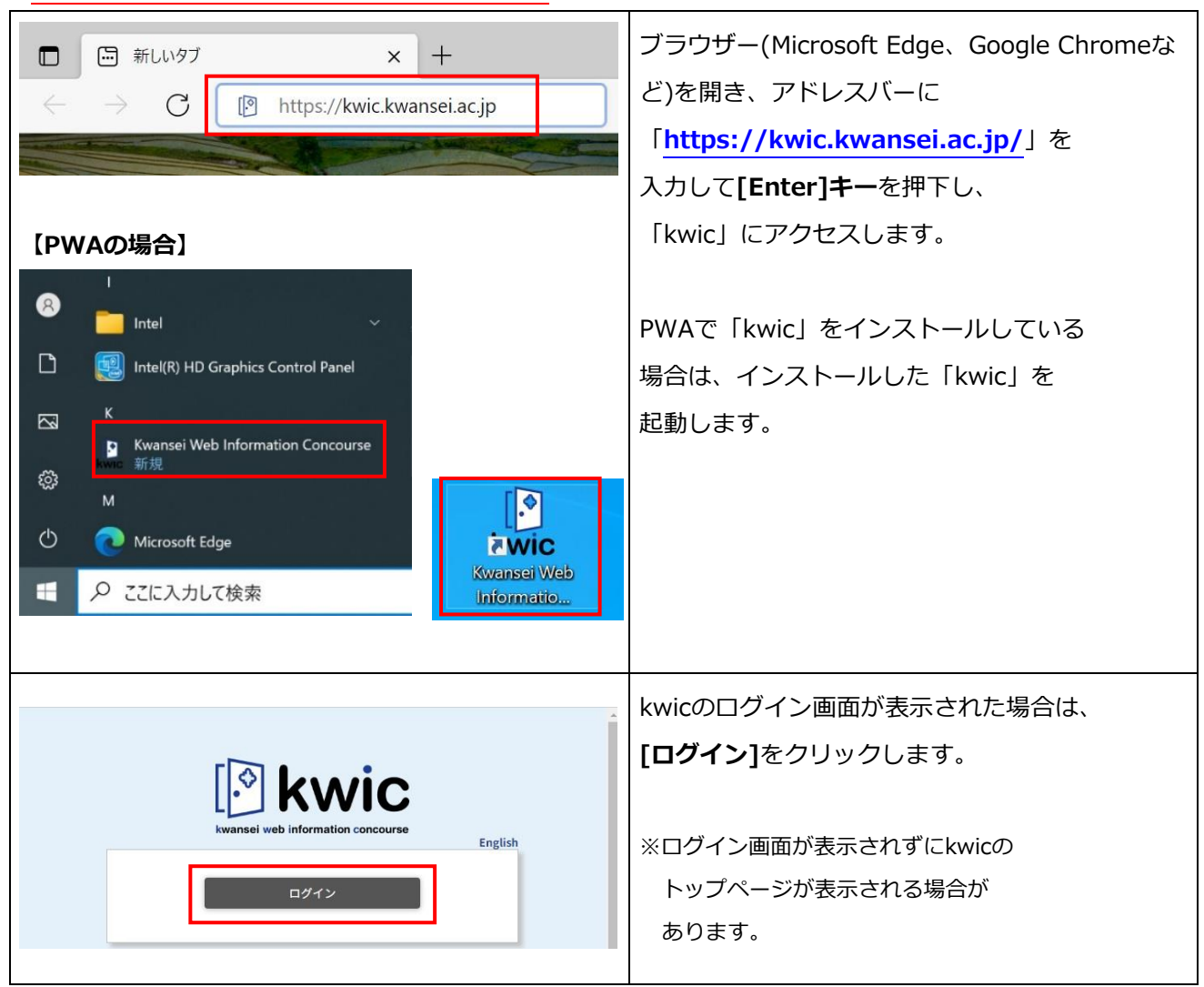

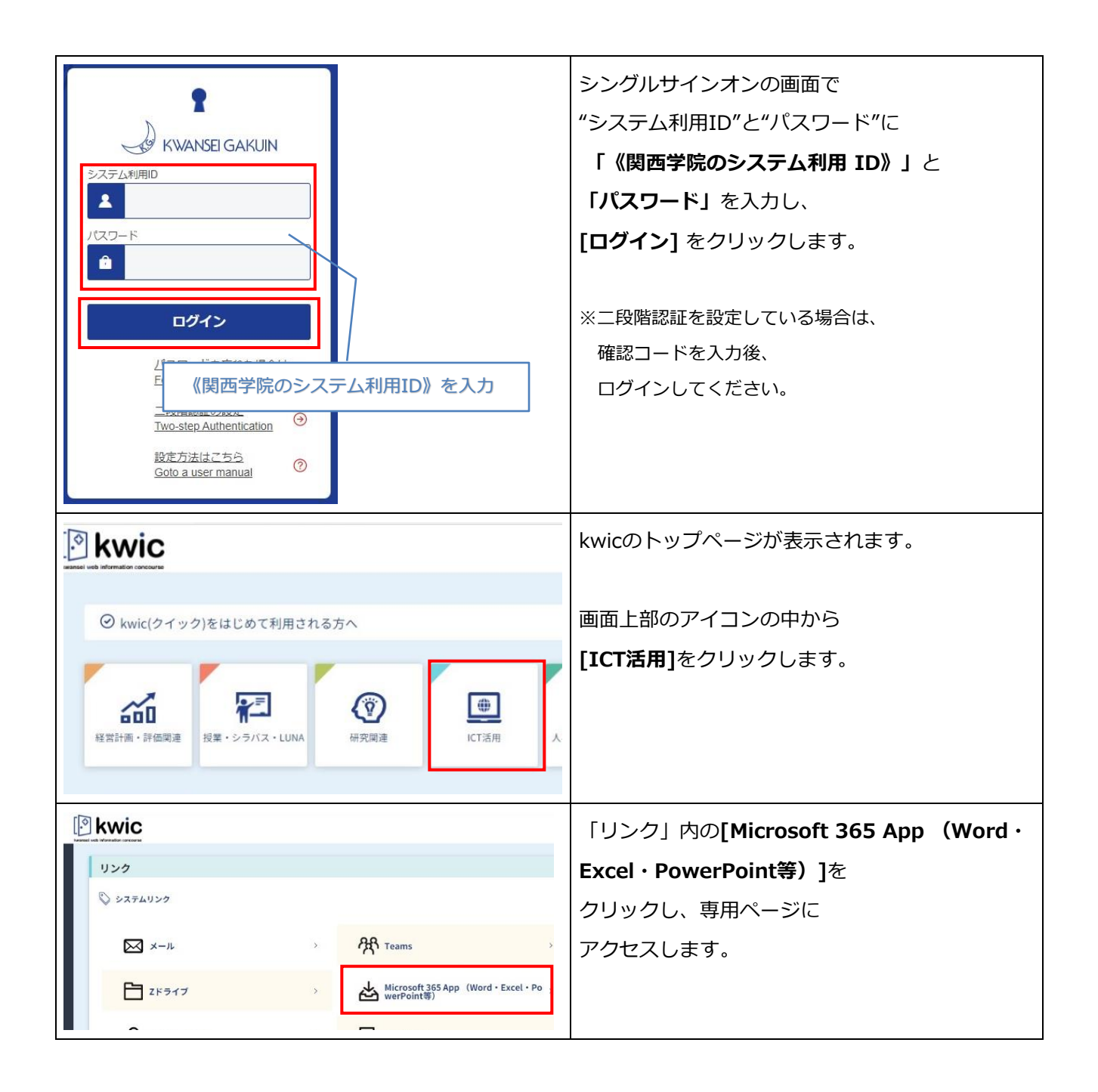

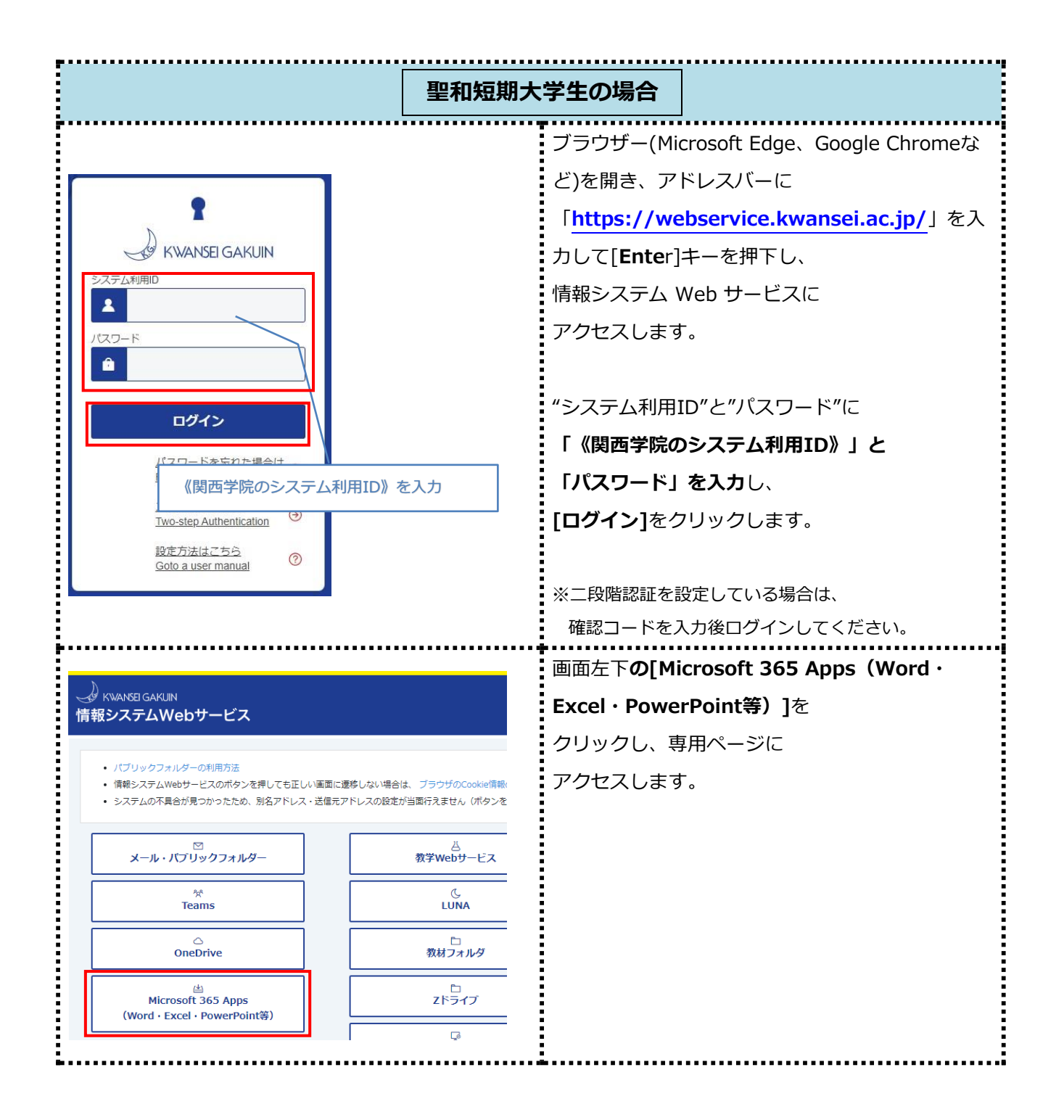

| <ul> <li>《関西学院のシステム利用ID》と、<br/>「@kwansei.ac.jp」を続けて入力</li> <li>サイン・フ</li> <li>@kwansei.ac.jp</li> <li>?hウントをお持ちではない場合、作成できます。</li> <li>アカウントにアクセスできない場合</li> </ul>                                                                                                    | 入力ボックスに<br>「 <b>《関西学院のシステム利用 ID》</b><br>@ <b>kwansei.ac.jp」</b> と入力して、<br>[ <b>次へ]</b> をクリックします。                                           |
|----------------------------------------------------------------------------------------------------|----------------------------------------------------------------------------------------------------|
| <ul> <li>※ マイアカウント</li> <li>☆ マイアカウント</li> <li>☆ 個人情報</li> <li>ジ ガブスクリプション</li> <li>ジ ガブスクリプション</li> <li>☆ セキュリティとプライバ、<br/>シー</li> <li>☆ アプリの権限</li> <li>☆ アプリとデバイス</li> <li>※ アプリとデバイス</li> <li>※ ツールおよびアドイン</li> </ul>                                                                                                    | <b>[アプリとデバイスを表示]</b> を<br>クリックします。                                                                                                    |
| ※ マイアカウント       ※ ② ?         ☆ マイアカウント       Office       ● ● ● ● ●         ☆ ペス情報       ● ● ● ●       ● ● ●       ● ●       ● ●       ● ●       ● ●       ● ●       ● ●       ●       ●       ●       ●       ●       ●       ●       ●       ●       ●       ●       ●       ●       ●       ●       ●       ●       ●       ●       ●       ●       ●       ●       ●       ●       ●       ●       ●       ●       ●       ●       ●       ●       ●       ●       ●       ●       ●       ●       ●       ●       ●       ●       ●       ●       ●       ●       ●       ●       ●       ●       ●       ●       ●       ●       ●       ●       ●       ●       ●       ●       ●       ●       ●       ●       ●       ●       ●       ●       ●       ●       ●       ●       ●       ●       ●       ●       ●       ●       ●       ●       ●       ●       ●       ●       ●       ●       ●       ●       ●       ●       ●       ●       ●       ●       ●       ●       ●       ● | [デバイス] の横にある[v]をクリックし、アンイ<br>ンストールしたい PC の<br>ホスト名の右にある[サインアウト]を<br>クリックします。 ※ホスト名は、[スタート]-[設定]-<br>[システム]-[バージョン情報]内の<br>[デバイス名]にて確認できます。 |

| の Office からサインアウトしますか?<br>Office からサインアウトすると、このデバイスでファイルの編集や新しいファイルの作成ができなくなります。<br>サインアウトしても、Office はデバイスからアンインストールされません。<br>サインアウト キャンセル |                                 |                  | 確認のポップアップが表示されますので、<br>[ <b>サインアウト]</b> をクリックします。 |
|----------------------------------------------------------------------------------------------------|---------------------------------|------------------|---------------------------------------------------|
| Ⅲ マイアカウント                                                                                                    |                                 | ۾ ? ھ            | 「完了しました」と表示され、                                    |
| く<br><b> 合</b> マイアカウント                                                                                                    | アプリとデバイス                        |                  | 非アクティブ化された PC が一覧から                               |
| A 個人情報                                                                                                    | Office                          |                  | 消えていることを確認します。                                    |
| サブスクリプション                                                                                                    | 言語 ① パージョン<br>日本語 (日本) ▼ 64 ピッマ | Offi             |                                                   |
|                                                                                                    | デバイスへ                           |                  |                                                   |
| 合 アプリの権限                                                                                                    |                                 | サインアウト: OFFICE ① |                                                   |
| <u> ↓</u> アプリとデバイス                                                                                                    |                                 | サインアウト           |                                                   |
| 🌽 ツールおよびアドイン                                                                                                    |                                 | サインアウト           |                                                   |
|                                                                                                    | Ī                               | サインアウト           |                                                   |

今後Officeを使用することがないPCについては、「4.2.アンインストール」の手順を行ってください。

#### 4.2. アンインストール

PCの廃棄など、今後Officeを使用することがない場合は、

「4.1. 非アクティブ化(サインアウト)」の手順で非アクティブ化を行ったのちに、

以下の手順でアンインストールを行ってください。

そのほか、卒業・修了および離職後(アカウント停止後)はOfficeのライセンス認証が

無効になるため、以下の手順でアンインストールを行ってください。

|                 |          | 画面左下のタスクバーに表示されている         |
|-----------------|----------|----------------------------|
| 21770夜来<br>凶 天気 |          | 検索ボックスをクリックし、              |
| ₽ ここに入力して検索     | o # (ê 🖬 | <b>[コントロールパネル]</b> と入力します。 |

| 最も一致する検索結果                                                                                                    | 検索ボックス上部に表示された                                              |  |
|----------------------------------------------------------------------------------------------------|-------------------------------------------------------------|--|
| <b>コントロール パネル</b><br>アプリ                                                                                                    | [ <b>コントロールパネル]</b> をクリックします。                               |  |
| アプリ                                                                                                    |                                                             |  |
| <ul> <li>♥ 設定</li> </ul>                                                                                                    |                                                             |  |
| システムとセキュリティ<br>コンビューターの状態を確認<br>ファイル風歴でファイルのバックアッブコピーを保存<br>バックアップと低元 (Windows 7)         ユーザー アカウント<br>アカウントの種類の変更           ボットワークとインターネット<br>ネットワークの状態とタスクの表示         デスクトップのカスタマイズ           ・パードウェアとサウンド<br>デバイスとガリンターの表示         時計と地域           コンピューターの簡単操作                                                                                                    | <b>[プログラムのアンインストール]</b> を<br>クリックします。<br>※表示方法が「カテゴリ」でない場合は |  |
| <ul> <li>デバイスの追加<br/>共通で使うモビリティ設定の調整</li> <li>プログラム</li> <li>プログラムのアンインストール</li> </ul>                                                                                                    | 画面遷移が異なります。                                                 |  |
| プログラムのアンインストールまたは変更                                                                                                    | 「Microsoft 365 Apps for enterprise – ja-                    |  |
| ブログラムをアンインストールするには、一覧からブログラムを選択して [ア<br>ます。                                                                                                    | <b>jp」</b> を選択し、                                            |  |
| 整理 ▼ アンインストール 変更                                                                                                    | [アンインストール]をクリックします。                                         |  |
| 名前 个 発行テ                                                                                                    |                                                             |  |
| Adobe Creative Cloud Adobe Adobe Ad |                                                             |  |
| Dell Touchpad ALPS                                                                                                    |                                                             |  |
| Google Chrome     Googl     Googl     Goo     | 異なります。また、言語を変更した                                            |  |
| I-O D                                                                                                    | 場合は「ia-in」の部分が                                              |  |
| Microsoft 365 Apps for enterprise - ja-jp Micro                                                                                                    |                                                             |  |
| C Microsoft Edge Micro                                                                                                    | 異なりますので、ご注意ください。                                            |  |
| Microsoft OneDrive Micro                                                                                                    |                                                             |  |
| Microsoft Visual C++ 2010 x64 Redistributable - 10.0 Micro Microsoft Visual C++ 2010 x86 Redistributable - 10.0 Micro                                                                                                    |                                                             |  |
|                                                                                                    | 「このアプリがデバイスに変更を加えることを許                                      |  |
|                                                                                                    | <b>可しますか?」</b> と表示された場合は「はい」をク                              |  |
| (まい)                                                                                                    | リックします。                                                     |  |
|                                                                                                    |                                                             |  |

| - ×<br>Microsoft<br>アンインストールしてもよろしいですか?                                                                                                    | 確認画面が表示されますので、<br>[ <b>アンインストール]</b> をクリックします。        |
|----------------------------------------------------------------------------------------------------|-------------------------------------------------------|
| 指走されにとうログラムとファイルをコンビューターから削除します。<br>アンインストール(U) 閉じる(C)                                                                                                    |                                                       |
| – Microsoft                                                                                                    | アンインストール中のため、そのまま<br>お待ちください。                         |
| アンインストールしています<br>Officeをコンピューターから削除しています。                                                                                                    |                                                       |
| <ul> <li>Microsoft</li> <li>アンインストールが完了しました。</li> <li>コンピューターから正常に Office を削除しました。</li> <li>後でもかまいませんが、残っているいくつかのファイルを整理できるよう、できるだけ早くコンピューターを再起動することをお勧めします。</li> </ul> | 完了すると左の画面が表示されます。<br>[閉じる]をクリックし、PC の再起動を<br>行ってください。 |
| 閉Ůる(C)                                                                                                    |                                                       |

### お問い合わせ先

ご不明な点につきましては、下記ヘルプデスクにご相談ください。

<西宮上ケ原キャンパス>

| ・第4別館     | 1 階 | 第 1PC サポート室 | (内線:61-31331) |
|-----------|-----|-------------|---------------|
| ・メディア・研究棟 | 1 階 | 第 2PC サポート室 | (内線:61-31333) |
| ・大学院棟     | 1 階 | 第 3PC サポート室 | (内線:61-31334) |

\_\_\_\_\_

\_\_\_\_\_

<神戸三田キャンパス>

| ・VI号館 | 2 階 | PC 相談カウンター   | (内線:62-2104) |
|-------|-----|--------------|--------------|
| ・VI号館 | 3 階 | PC 利用相談カウンター | (内線:62-2105) |

<西宮聖和キャンパス>

| ·6号館 4階 | 情報メディア室/PC サポート室 | (内線:66-2900) |
|---------|------------------|--------------|
|---------|------------------|--------------|

<大阪梅田キャンパス>

・アプローズタワー 14 階 事務室 (内線:63-25)